# How to Enroll in Services

### **1. Statements**

Type in the code from the pop-up window and click verify.

If you have not selected to Opt-In for e-statements, click View Statement Preferences.

| ជា | Home                                     | РГ                              | )F Verification                                                            |                   |                                                                                             |
|----|------------------------------------------|---------------------------------|----------------------------------------------------------------------------|-------------------|---------------------------------------------------------------------------------------------|
|    | Messages                                 |                                 |                                                                            |                   |                                                                                             |
|    | Transfers & Payments                     | ∨ The                           | E-Sign Act requires us to verify that you are able to                      | view PDFs. Please | e help us by following these two steps:                                                     |
|    | Pay Bills                                | ~ (                             | Press "Get Code"—you will see a PDF with a code for you to copy and paste. | 2                 | Paste the code exactly as it appears into this field and click Verify. ( Can't see a PDF? ) |
|    | Services                                 | ^                               | Get Code                                                                   |                   | Verify                                                                                      |
|    | Statements                               |                                 |                                                                            |                   |                                                                                             |
|    |                                          |                                 |                                                                            |                   |                                                                                             |
|    | Text Enrollment                          |                                 |                                                                            |                   |                                                                                             |
| _  | Text Enrollment                          | -                               |                                                                            | _                 |                                                                                             |
|    | Paste the coo<br>field and click         | le exactly<br>< Verify. (       | as it appears into this<br>Can't see a PDF? )                              |                   | ×                                                                                           |
|    | Paste the coo<br>field and click<br>LMGZ | de exactly<br>< Verify. (<br>Ve | as it appears into this<br>Can't see a PDF? )<br>rify                      | Accou             | x<br>Int Opt-In Required<br>quired to view a statement image for this account.              |

X

ୁ I accept

### Select the account to receive e-statements and click Edit. Select the e-statement option and accept the terms and conditions.

| Delivery Preferences                                                       | E-Statement Delivery Agreement                                                                                                    |
|----------------------------------------------------------------------------|----------------------------------------------------------------------------------------------------|
| Account<br>NO SERVICE CHARGE CHECKING-PERSONAL XXXXXX2316<br>Delivery Type | This statement requests your consent to permit the Financial Institu-<br>to provide communications and information to you in secure electro-<br>rather than in paper form for your selected accounts. Before you de<br>whether or not you wish to give your consent to receiving electronic<br>and records, you should read and consider the following information<br>your decide to consent, you can cick the 1 Agree button at the botto<br>Statement. All that you heed to accomputer with internet<br>statement and internet account of the to accomputer with internet<br>you wish to primo our your statements, you will not perform<br>5.0 or above (which is available to download free of charge if you do<br>already have to no your computer). |
| Paper Statement<br>E-Statement                                             | Upon receipt of your consent, we will notify you at your registered e<br>address each time we prepare a statement for an account that you i<br>selected. We will send you an email letting you know that the estate<br>available online. You will be required to enter your User ID and pass<br>wiew the electronic statement. You agree it is your sole responsibility<br>protect your password from unauthorized persons. You agree that<br>responsibility to ensure that the electronic statements cannot be int                                                                                                    |
| Save                                                                       | O I decline. I choose to receive paper statements.                                                                                                    |

| Delivery Preferences                                                       |        |
|----------------------------------------------------------------------------|--------|
| Account<br>NO SERVICE CHARGE CHECKING PERSONAL XXXXXX2316<br>Delivery Type |        |
| E-Statement                                                                | $\sim$ |
| Email Address                                                              |        |
| cara.copado@anb.com                                                        |        |
| Alternate Email Address (Optional)                                         |        |
|                                                                            |        |
|                                                                            |        |
|                                                                            | Save   |
|                                                                            |        |

Go back to the statement tab and select the account you have chosen to receive e-statements. Select the date range. You are able to receive statements up to two years back.

# 2. Text Enrollment

Click the off button to enable and enter your cell phone number below. Read the summary of terms and click save.

| $\odot$   | Amarillo National Bank     Welcon |        |                                                                                                    |  |  |  |
|-----------|-----------------------------------|--------|----------------------------------------------------------------------------------------------------|--|--|--|
|           | Transfers & Payments Pay Bills    | ~<br>~ | off *Enable and authorize text banking on the mobile device below.                                                                                                    |  |  |  |
|           | Services                          | ^      | SW3 TEXT NUTLET *                                                                                                    |  |  |  |
|           | Statements                        |        | * Indicates required field Agree To Terms                                                                                                    |  |  |  |
|           | Text Enrollment                   |        | Msg & Data rates may apply. Text HELP to 226563 for help. Text STOP to 226563 to cancel. Receive 1 message per query.                                                                                                    |  |  |  |
|           | Change Address                    |        | Privacy policy                                                                                                    |  |  |  |
|           | Stop Payment                      |        | SUMMARY OF TERMS:                                                                                                    |  |  |  |
|           | Reorder Checks                    |        | By entering your phone number you acknowledge that you agree to the terms of service and are subscribed until you send STOP to our Text Banking.<br>Our Text Banking works with: Alltel, AT&T, Boost Mobile, Cincinnati Bell, MetroPCS, Sprint PCS, T-Mobile, U.S. Cellular, Virgin Mobile USA, and Verizon<br>Wireless but is not compatible with all handsets. Receive account alerts. Receive a minimum of 1 message per query. Message and data rates may<br>parts and the compatibile with all handsets. Receive a cocount alerts. Receive a minimum of 1 message per query. Message and data rates may<br>parts a construction of all back and back and back and back and back and back and back and back and back and back<br>and the compatibility of the service of the back of all back and back and |  |  |  |
|           | Alerts                            |        | expression of the intervence of the account holder's permission to use this service. For help, send HELP to 226563. To cancel, text STOP to 226563 at any<br>time.                                                                                                    |  |  |  |
| ~~~       | business bilipay                  |        | ENABLING ACCOUNTS FOR TEXT BANKING                                                                                                    |  |  |  |
| £Ç3       | Settings                          | ~      | You will need to both enable and provide nicknames for your accounts to use Text Banking. These changes can be made on the 'Account Preferences'                                                                                                    |  |  |  |
| 0         | Branches                          |        | ۲۳۵۲۰۰<br>TEYT DANKINIC DIJONE NI IMDED                                                                                                    |  |  |  |
| ?         | Help                              |        | Send any of the commands below to 226563. For easier access and added security, please add this code to your contacts.                                                                                                    |  |  |  |
| <u>ul</u> | Reports                           |        | TEXT BANKING COMMANDS:                                                                                                    |  |  |  |
| G         | Log Off                           |        | ABL - provides balances for all accounts that are enabled for Text Banking<br>BAL account nickname - provides the balance for the specified account. Example: BAL acct1<br>HIST account nickname - provides account history for the specified account. Example: HIST acct1<br>XER account nickname1 account nickname2 amount - transfer the specified amount from account 1 to account 2. Example: XFER acct1 acct2<br>100.0<br>UST - sends a list of text banking commands<br>HELP sends a list of text banking commands<br>TOP - stops all further text message communications<br>TOP - stops all further text message communications<br>TOP - tops all further text message for using Text Banking, however message and data rates may apply.<br>HOW TO OPT-OUT<br>Tore are no premium charges for using Text Banking, however message will be sent to your number confirming the cancellation, but no more<br>messages will be sent after that.<br>SUPPORTED CARRIESE<br>Altel, Appalachian Wireless, AT&T, Bluegrass Cellular, Boost Mobile, Cellcorn, Cellular South, Centennial Wireless, Sprint PCS, TeX-Texh Wireless, Nextel Communications, nFelos, Revol Wireless, Sprint PCS, TeX-Bobile, U.S.<br>Cellular, Under Wireless, Yettoro Wireless, Virgin Mobile, and West Central Wireless.                                                                                                    |  |  |  |
| _         |                                   |        | Save                                                                                                    |  |  |  |

## 3. Change Address

Select the accounts for which you wish to change your address.

| £       | Home                 |   | Address Change                                                                        |                          |
|---------|----------------------|---|---------------------------------------------------------------------------------------|--------------------------|
| $\leq$  | Messages             |   | Complete and submit this form to change your address information for one              | or more of your accounts |
|         | Transfers & Payments | ~ |                                                                                       | Address 1 *              |
| =       | Pay Bills            | ~ | Select one or more accounts to change address. Please select at least one<br>account. | PO Box 1                 |
|         | Services             | ^ | Select All Clear All                                                                  | Address 2                |
|         | Statements           |   | 365 DAY LINDER 100M - XXXXX1024                                                       | Address 2                |
|         | Text Enrollment      |   |                                                                                       | City *                   |
|         | Change Address       |   | PERSONAL SAVINGS - AAAAA4546                                                          | Amarillo                 |
|         | Stop Payment         |   | NO SERVICE CHARGE CHECKING-PERSONAL - XXXXX3436                                       | State *                  |
|         | Paordar Charles      |   | COMMERCIAL - 05 - XXXXX6439                                                           | Texas                    |
|         | Alerte               |   | HELOC 1ST LEIN - 64 - XXXXXX6440                                                      | ZIP *                    |
|         | Alerts               |   | INSTALLMENT - 63 - XXXXXX6119                                                         | 79105                    |
|         | Business Billpay     |   | MORTGAGE - 30 - XXXXXXX6437                                                           | Phone Country            |
| <u></u> | Settings             | ~ |                                                                                       | United States            |
| 0       | Branches             |   |                                                                                       | Home Phone *             |
| ?       | Help                 |   |                                                                                       | 8067871717               |
| Ш       | Reports              |   |                                                                                       | Work Phone *             |
| 3       | Log Off              |   |                                                                                       | 8063788000               |
|         |                      |   |                                                                                       | Cell Phone *             |
|         |                      |   |                                                                                       | Cell Phone               |
|         |                      |   |                                                                                       | Email Address *          |
|         |                      |   |                                                                                       | Test@anb.com             |
|         |                      |   | * - Indicates required field                                                          |                          |

## 4. Stop Payment

You are able to request a Stop Payment for checks only.

A \$19 Stop Payment fee will be applied to your account.

If you wish to place a stop payment on an ACH, please contact us.

| Stop F    | ayments are for checks o | nly an | d will be effective for 6 months. Fees may apply. If you wish to place a stop p | ayment on an ACH, please contact us. |        |
|-----------|--------------------------|--------|---------------------------------------------------------------------------------|--------------------------------------|--------|
| ជ         | Home                     |        | Stop Payment                                                                    |                                      |        |
| $\square$ | Messages                 |        | Complete the fields below to make a stop payment request based on know          | vn payment information               |        |
|           | Transfers & Payments     | $\sim$ | Request type                                                                    |                                      |        |
| ≡         | Pay Bills                | $\sim$ | Single Check                                                                    |                                      |        |
|           | Services                 | ^      | O Multiple Checks                                                               |                                      |        |
|           | Statements               |        | Account                                                                         |                                      |        |
|           | Text Enrollment          |        | NO SERVICE CHARGE CHECKING-PERSONAL X                                           | XXXXX3436 \$9.37                     | $\sim$ |
|           | Change Address           |        | Check number                                                                    |                                      |        |
|           | Stop Payment             |        | 1111                                                                            |                                      |        |
|           | Reorder Checks           |        | Check amount (optional)                                                         | Check date (optional)                |        |
|           | Alerts                   |        | \$1.00                                                                          | 06/21/2019                           | 31     |
|           | Business Billpay         |        | Payee name (optional)                                                           |                                      |        |
| ŝ         | Settings                 | ~      | test                                                                            |                                      |        |
| 0         | Branches                 |        | Note (optional)                                                                 |                                      |        |
| ?         | Help                     |        |                                                                                 |                                      |        |
| III       | Reports                  |        |                                                                                 |                                      |        |
|           | Log Off                  |        |                                                                                 | Pequest stop payment                 |        |

## **5. Reorder Checks**

| <b>W</b> Whitt-Co                                                                                                    | CHECKS - REORDER STAMPS CONTACT US                                                                                                    |  |  |  |  |  |  |  |
|----------------------------------------------------------------------------------------------------|----------------------------------------------------------------------------------------------------|--|--|--|--|--|--|--|
| Place Your Order                                                                                                    |                                                                                                    |  |  |  |  |  |  |  |
| Select a new check style: Personal Checks Commercial Checks<br>Want to reorder the same style as your last order? Just til out the form below.                                                                                                    |                                                                                                    |  |  |  |  |  |  |  |
| First your Austing, Account and Starting Number on your check<br>County a country c. Wetter<br>Party and the starting Number on your check<br>Number of County and the starting Number on your check<br>Number of County and the starting Number on your check<br>Number of County and the starting Number on your check<br>Number of County and the starting Number on your check<br>Number of County and the starting Number on your check<br>Number of County and the starting Number on your check<br>Number of County and the starting Number on your check<br>Number of County and the starting Number on your check<br>Number of County and the starting Number on your check<br>Number of County and the starting Number on your check<br>Number of County and the starting Number on your check<br>Number of County and the starting Number of Starting Number on your check<br>Number of County and the starting Number of Starting Number of Starting Number | And the Style Cade and Starting Number on the reacher site:<br>Cade Carge<br>Cade Carge<br>Cade Cade Cade Cade Cade<br>Cade Cade Cade Cade Cade Cade Cade Cade |  |  |  |  |  |  |  |
| Reference Number:<br>(fram your previous order)                                                                                                    | Reference Number                                                                                                    |  |  |  |  |  |  |  |
| Routing/Transit Number:                                                                                                    | Routing/Transit Number                                                                                                    |  |  |  |  |  |  |  |
| Duplicate:                                                                                                    | Single Y                                                                                                    |  |  |  |  |  |  |  |
| Quantity:                                                                                                    | Same as previous order 💙                                                                                                    |  |  |  |  |  |  |  |
| Check Cover/Binder:                                                                                                    | None                                                                                                    |  |  |  |  |  |  |  |
| Next Order Starting Number:                                                                                                    | Starting Number                                                                                                    |  |  |  |  |  |  |  |
| Name 1:<br>Name 2:<br>(optional)                                                                                                    | Name Company Name, etc.                                                                                                    |  |  |  |  |  |  |  |
| Address:                                                                                                    | Street Address                                                                                                    |  |  |  |  |  |  |  |
| City:                                                                                                    | City                                                                                                    |  |  |  |  |  |  |  |
| State:                                                                                                    | Select V                                                                                                    |  |  |  |  |  |  |  |
| Zip:                                                                                                    | Your Zip Code                                                                                                    |  |  |  |  |  |  |  |
| Email:                                                                                                    | Email Address                                                                                                    |  |  |  |  |  |  |  |
| Phone:                                                                                                    | Phone Number                                                                                                    |  |  |  |  |  |  |  |
| uo you want your phone number printed on your checks?                                                                                                    | Standard (7-10 business days) FREE                                                                                                    |  |  |  |  |  |  |  |
| Alternate Shipping Address:<br>(If different from the address on your check)                                                                                                    | Alternate Shipping Address                                                                                                    |  |  |  |  |  |  |  |
| Special instructions for your order<br>(example: specific instructions for delivery)                                                                                                    | Special Instructions                                                                                                    |  |  |  |  |  |  |  |
|                                                                                                    |                                                                                                    |  |  |  |  |  |  |  |

| 0                | Amarillo National Bank Welcome back, Q2Test Retail                                                                                                    |   |                                                                        |     |  |
|------------------|----------------------------------------------------------------------------------------------------|---|------------------------------------------------------------------------|-----|--|
| Create<br>delay  | Create and manage alerts for your accounts. Enable/disable security alerts for account activity and edit delivery preferences for receiving alerts. Alerts are not in real time, there may be a delay between when transactions occur and when you receive an alert. |   |                                                                        |     |  |
| 67<br>☑          | Home<br>Messages                                                                                                    |   | Alerts                                                                 |     |  |
|                  | Transfers & Payments<br>Pay Bills                                                                                                    | ~ | SECURITY ALERTS (18) Edit Delivery Preferences                         | ^   |  |
|                  | Statements                                                                                                    | ^ | Alert me when an external transfer is authorized.                      |     |  |
|                  | Text Enrollment<br>Change Address                                                                                                    |   | Alert me when a computer/browser is successfully registered.           | 0=  |  |
|                  | Stop Payment                                                                                                    |   | Alert me when my password is changed.                                  | -0  |  |
|                  | Reorder Checks                                                                                                    |   | Alert me when secure access code contact information is changed.       |     |  |
| e <sup>2</sup> 1 | Business Billpay                                                                                                    |   | Alert me when my login ID is changed.                                  | -0  |  |
| ئې               | Branches                                                                                                    | Ý | Alert me when the process to add an external account is started.       | -0  |  |
| ?<br>            | Help<br>Reports                                                                                                    |   | Alert me when forgot password is attempted for my login ID.            | -0  |  |
| G                | Log Off                                                                                                    |   | Alert me when an invalid password for my login ID is submitted.        | -0  |  |
|                  |                                                                                                    |   | Alert me when the forgot password process is attempted unsuccessfully. | -0  |  |
|                  |                                                                                                    |   | Alert me when an invalid secure access code is submitted.              | -0  |  |
|                  |                                                                                                    |   | Alert me when my login ID is disabled.                                 | ••• |  |
|                  |                                                                                                    |   | Alert me when my login ID is locked out.                               |     |  |
|                  |                                                                                                    |   | Alert me when a new user is created.                                   | •   |  |
|                  |                                                                                                    |   | Alert me when my security alert preferences are changed.               |     |  |
|                  |                                                                                                    |   | Alert me when my user profile is updated.                              | ••• |  |
|                  |                                                                                                    |   | Alert me when a valid password for my login ID is submitted.           | 0=  |  |
|                  |                                                                                                    |   | Alert me when the forgot password process is successfully completed.   | 0   |  |
|                  |                                                                                                    |   | Alert me when a valid secure access code is submitted.                 | 8   |  |

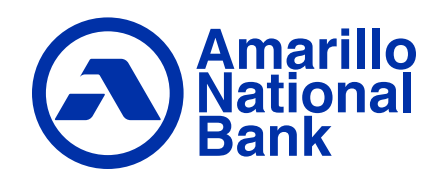